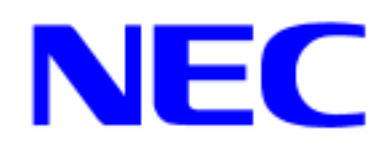

## WindowsNT 4.0 RUR5 対応(ServicePack5) インストール手順書

本手順書は、RUR5 (ServicePack5)を正しく適用するための手順書です。 RUR5 (ServicePack5)のインストールは、下記の注意事項を必ず一度お読み の上、Windows NT 4.0 をインストールした後で、実施してください。

RUR5(ServicePack5)をインストールする前に、以下の媒体と手順書がそろっていることを確認してください。

Microsoft® Windows NT®<sup>1</sup> 4.0 ServicePack5 WindowsNT4.0 RUR5 対応 (Service Pack5) 差分 FD (NT400-WN-005) WindowsNT4.0 RUR5 対応 (Service Pack5) インストール手順書 (804-089483-019-A) (本書)

## 【 注意事項 】

ソフトウェアプロダクトによっては、Windows NT 4.0 Service Pack 5 環境上 での動作が保証されていない場合があります。 Windows NT 4.0 Service Pack 5 の適用の際には、ご利用中のソフトウェア プロダクトのご購入元に必ずご確認して頂いたうえで適用くださるようお願 いいたします。

<sup>&</sup>lt;sup>1</sup> Microsoft および Windows NT は米国マイクロソフト社の登録商標です。

なお、NEC から提供しております下記ソフトウェアプロダクトにつきまして は、アップデートモジュールの提供または回避策により、Windows NT 4.0 ServicePack 5 に対応する予定です。

【1999/6/30 現在】

- ESMPRO/Netvisor
- WEBharmo/RDB-AT
- ESMPRO/ClientManager
- ESMPRO/PrebootManager
- CLUSTERPRO/ActiveRecoveryManager
- Oracle
- INFORMIX
- FAXport
- Backup.exec

詳細情報、最新情報、およびその他プロダクトに関する情報については、 お買い上げの NEC 販売店、もしくは最寄りの NEC までお問い合わせくださ い。

Windows NT 4.0 をインストール後に適用してください。 OS は、それぞれの装置に添付されているユーザーズガイドを参照して インストールしてください。

Windows NT 4.0 Service Pack 5 の適用の際には、Windows NT 4.0 Service Pack 5 のリリースノートを参照してインストールしてください。リリースノートを参照するには、Microsoft® Windows NT®<sup>2</sup> 4.0 ServicePack5 の CD-ROM を入れると、CD-ROM の AutoRun 機能により ntsp5.htm が表示されますので、目次の「リリースノート」をクリックしてください。

Microsoft® Windows NT® Server 4.0 Terminal Server Edition をインス トールしたシステムには適用できません。

Microsoft® WindowsNT® 4.0 Option Pack をインストールする場合は、 RUR5 (ServicePack5)を適用する前に、インストールしてください。

SSE driver がインストールされている場合は、Windows NT 4.0 Service Pack 5 を適用する前に SSE driver をアンインストールしてください。

システムの構成変更を行った場合には、本手順にしたがって RUR5 (ServicePack5)を再適用してください。

<sup>&</sup>lt;sup>2</sup> Microsoft および Windows NT は米国マイクロソフト社の登録商標です。

- 1.はじめに
  - (1) 装置に添付のユーザーズガイドにしたがって、OS をインストールしてください。
  - (2) Microsoft® WindowsNT® 4.0 Option Pack をインストールする場合は、RUR5の適用に先 立って、インストールをおこなってください。

2. RUR5 の適用

- (1) 管理者権限のあるアカウント (administrator 等)で、システムにログオンしてください。
- (2) フロッピィディスクドライブに、「NEC 差分 FD (NT400-WN-005)」を挿入してください。

ご注意!! フロッピィディスク「NEC 差分 FD (NT400-WN-005)」には、 プロテクトをしないでください。

- (3) WindowsNT エクスプローラ、コマンドプロンプト等から、NEC 差分 FD (NT400-WN-005)中の update.exe を実行してください。
- (4) update.exe を実行後、"しばらくお待ちください..."というメッセージに続いて、以下のダイアログが表示されますので、メッセージを確認し、[OK]ボタンを押してください。 アップデートを中断するには [キャンセル]を選択してください。

日本語版アップデート媒体でシステムをアップデートします。 アップデート作業を中断するなら、[キャンセル]ボタンをクリックしてください。 継続するなら、[OK]ボタンをクリックしてください。ServicePack4の適用後、 NEC 差分モジュールを適用します。 (5) 以下のメッセージが表示されます。

Microsoft 社製 ServicePack5 CD-ROM を使用する場合は、画面指示に従って SHIFT キーを押 しながら ServicePack5 の CD-ROM を <CD-ROM> ドライブ に挿入し、[はい] を選択してく ださい。Web サイト等からダウンロードした ServicePack5 を使用する場合は [いいえ] を選 択してください。

[はい]を選択した場合は、(7)へ、[いいえ]を選択した場合は(6)へ進んでください。

ServicePack5 を使用してシステムのアップデートを行います。

Micorosoft 社製 CD-ROM ServicePack5 をお持ちの場合は、SHIFT キーを押し ながら ServicePack5の CD-ROM を <CD-ROM> ドライブ に挿入し、[はい(Y)] を クリックしてください。

もし CD-ROM の AutoRun 機能が働いた場合には速やかにポップアップされた画 面を終了させてください。

ハードディスク上に展開された ServicePack5 を適用するなら [いいえ(N)] を クリックしてください。

- (6) ServicePack5 を展開したディレクトリを要求されますので、ServicePack5 を展開したディレクトリパスを入力し、[OK] をクリックしてください。[キャンセル] をクリックすると、
   (4) に戻ります。
- (7) ServicePack5 のインストールが始まります。

画面の指示に従って、ServicePack5 をインストールしてください。

**ご注意**ServicePack5 インストール中に、以下のメッセージが表示される場合
があります。
[ファイル名]が、以下の場合は[いいえ]を、その他の場合は、[はい]
を選択してください。
「ドライブ名:WINNT¥system32¥hal.dll」
「ドライブ名:WINNT¥system32¥drivers¥aic78xx.sys」
「ドライブ名:WINNT¥system32¥drivers¥prokdd.sys」
「ドライブ名:WINNT¥system32¥drivers¥symc810.sys」
「ドライブ名:WINNT¥system32¥drivers¥el90x.sys」

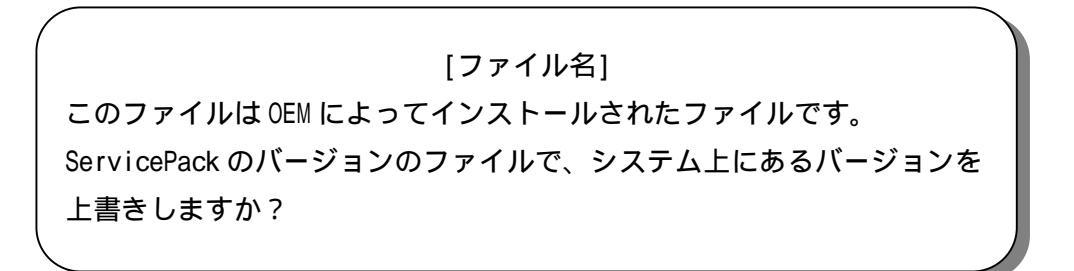

| ご注意 | ServicePack5 インストール中に、以下のメッセージが表示される場合があ<br>ります。<br>[無視] をクリックしてください。処理は続行されます。 |
|-----|---------------------------------------------------------------------------------|
|     | <<重要>>> [再試行]を選択しないでください。                                                       |
| يد  | ステム プロセス - ライト プロテクト エラー                                                        |
| デーの | ィスクはライト プロテクトされています。ボリューム(ドライブ A:内)<br>ライト プロテクトを解除してください。                      |
|     | 失敗 再試行 無視                                                                       |

(8) 以下のメッセージが表示されます。[OK]ボタンを押してください。 ただし、[OK]ボタンを押しても、システムは再起動しません。

Windows NT 4.0 Service Pack 5 のインストールが完了しました。 Service Pack による更新を有効にするには、コンピュータを再起動する 必要があります。 : :

- (9) NEC 差分 FD(NT400-WN-005)内のファイルのコピーが始まります。
- (10) 以下のメッセージが表示されます。[OK]ボタンを押してください。

Windows NT のアップデートを終了しました。システム中のコンポーネントの 変更または、追加を行った時は、システムへのアップデートの再適用が必要です。 フロッピーディスクドライブからディスクを取り出してください。アップデート されたシステムを実行するには、[コンピュータの再起動]ボタンをクリックして ください。

- (11) ドライブ A から NEC 差分 FD (NT400-WN-005)と CD-ROM ドライブ中の ServicePack5 CD-ROM を抜き取ってください。 ServicePack5 CD-ROM を使用した場合は、CD-ROM ドライブから抜き取ってください。
- (12) [コンピュータの再起動]ボタンをクリックし、システムを再起動してください。